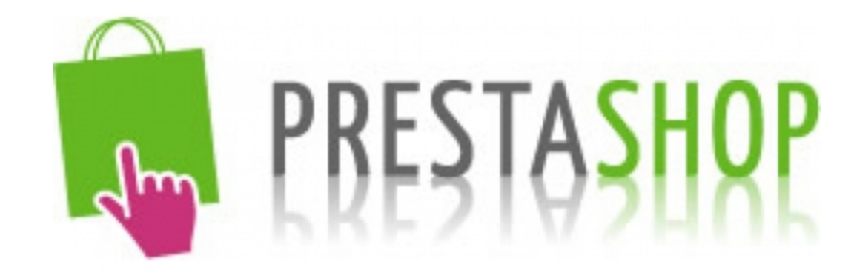

# **PrestaShop 1.5**

## Manuale per gli utenti

Ultimo aggiornamento: 23 luglio 2013

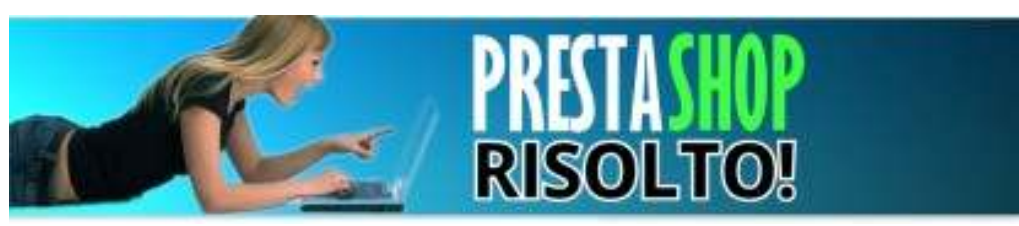

A cura di: http://www.sitiweb-bologna.com/prestashop/

## Sommario

| <u>1</u> <u>PER L'UTENTE</u>                          |    |
|-------------------------------------------------------|----|
|                                                       |    |
| 1.1 GESTIONE DELL'E-COMMERCE                          |    |
| 1.1.1 CONCETTI FONDAMENTALI                           |    |
| 1.1.2 SITO E PANNELLO DI AMMINISTRAZIONE/BACKOFFICE   | 4  |
| 1.1.3 DOVE SI MODIFICA COSA: CONCETTI FONDAMENTALI    | 6  |
| 1.2 PAGINE DI TESTO                                   | 7  |
| 1.2.1 Come aggiungere una pagina                      | 7  |
| 1.2.2 COME MODIFICARE O CANCELLARE UNA PAGINA         | 9  |
| 1.3 GESTIONE DEL CATALOGO PRODOTTI                    | 9  |
| 1.3.1 Come aggiungere un prodotto                     | 9  |
| 1.3.1.1 Scheda prodotto: Informazioni globali         | 9  |
| 1.3.1.2 Scheda prodotto: prezzi                       | 11 |
| 1.3.1.3 Scheda prodotto: immagini                     | 13 |
| 1.3.1.4 Scheda prodotto: Associazione                 | 13 |
| 1.3.1.5 Scheda prodotto: caratteristiche              | 14 |
| 1.3.2 COME MODIFICARE O CANCELLARE UN PRODOTTO        |    |
| 1.4 GESTIONE DEGLI ORDINI                             |    |
| 1.5 PROBLEMI COMUNI E SOLUZIONI                       |    |
| 1.5.1 INSERIRE/RIMUOVERE UN COLLEGAMENTO IPERTESTUALE |    |
| 1.5.2 INSERIRE UNA IMAGINE ALL'INTERNO DI UN TESTO    |    |
| 1.5.3 CONTENUTI INCOLLATI DA MS WORD O PDF            |    |
| 1.6 CREDITS                                           |    |

## 1 Per l'utente

#### 1.1 Gestione dell'e-commerce

Questo manuale non è stato scritto per chi vuole costruire un e-commerce con PrestaShop, ma per chi lo deve semplicemente gestire aggiornandolo e popolandolo di prodotti.

Questa sezione spiega come svolgere le seguenti operazioni:

- Modificare le informazioni istituzionali (cioè, di carattere statico) mostrate sul sito
- Pubblicare, modificare, nascondere o eliminare prodotti, con le relative caratteristiche, foto e prezzi

#### 1.1.1 Concetti fondamentali

Il sito è costruito con un sistema di gestione contenuti leader mondiale, chiamato PrestaShop (<u>http://www.prestashop.com/it/</u>).

Si tratta di un sistema con moltissime funzionalità di cui qui trattiamo gli aspetti di base. Sarà sempre possibile trovare soluzioni a necessità che non sono qui previste cercando su Internet tramite i motori di ricerca, avendo cura di specificare la parola chiave "prestashop" per ottenere risultati pertinenti. Esempio:

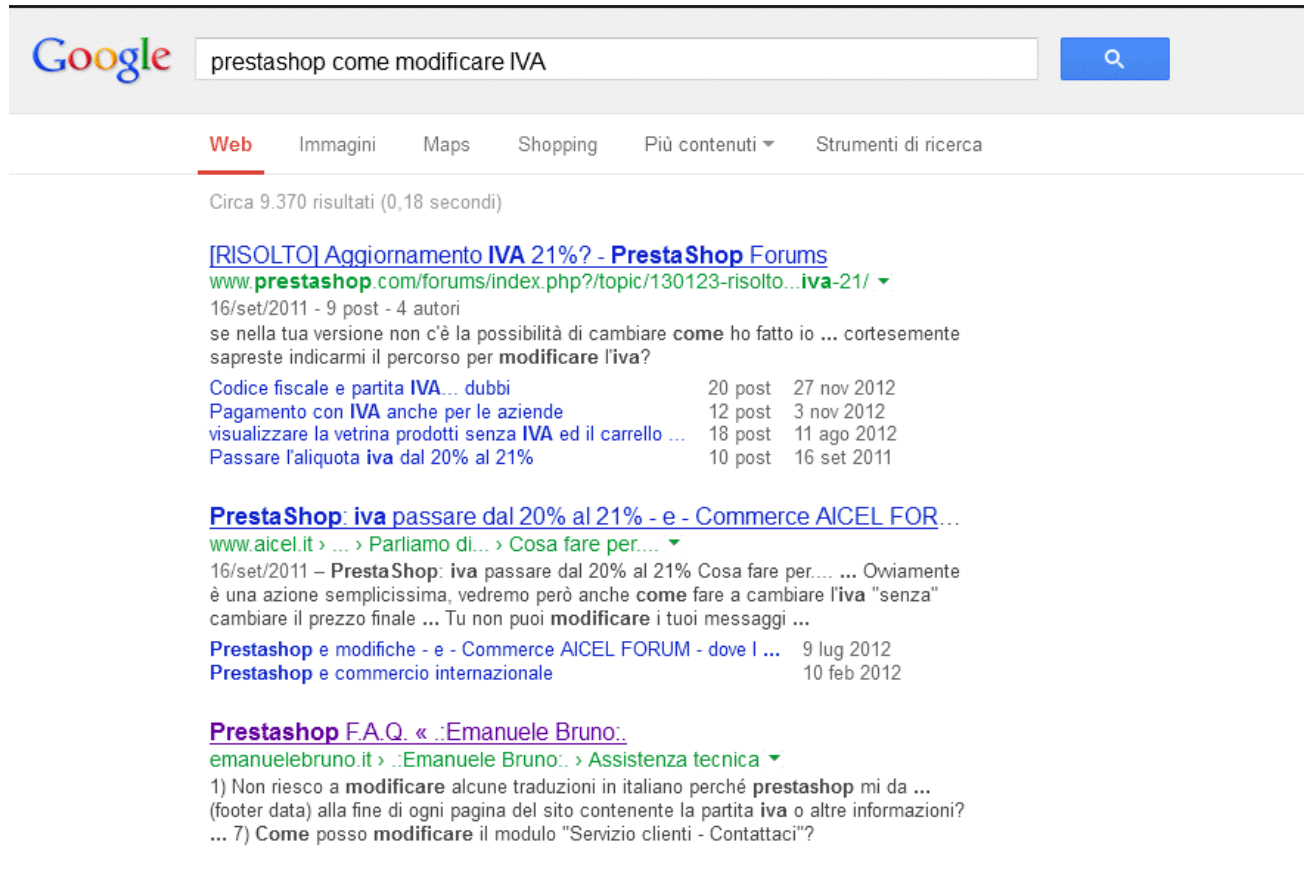

Figura 1 - Cercare aiuto su Google

#### 1.1.2 Sito e pannello di amministrazione/backoffice

Il *pannello di amministrazione* anche detto *back office* (abbreviato *BO*) è una applicazione, parte integrante di PrestaShop, che consente al gestore/autore/amministratore di:

- Inserire, modificare, cancellare testi e immagini da pubblicare (quindi le pagine e i prodotti)
- Cambiare aspetto al sito, sia modificando gli elementi sulla pagina, sia applicando un *tema* diverso.
- Qualsiasi altra operazione

Mentre il "normale" sito è pubblicamente raggiungibile dal dominio principale ovvero:

http://www.iltuosito.it

Il pannello di amministrazione si accede aggiungendo al dominio principale la sequenza di caratteri / **adminXXXX** (dove XXXX cambia a seconda della specifica installazione), quindi:

http://www.iltuosito.it/adminXXXX

E' compito di chi vi ha creato il sito comunicarti l'indirizzo della pagina di amministrazione (la parte "XXXX" viene decisa durante l'installazione)

Si otterrà una pagina di accesso come questa:

| Indirizzo e-mail: |                        |
|-------------------|------------------------|
| M                 |                        |
| Password:         |                        |
|                   |                        |
| Entra             | Hai perso la password? |

Figura 2 - Maschera di log-in

Inserire qui l'indirizzo e-mail dell'amministratore e la password per accedere.

Si noti il link "<u>Hai perso la password?</u>" che va usato in caso di smarrimento della password. Questa funzione si usa per generare una nuova password e farsela mandare dal sistema nell'e-mail di contatto del sito seguendo semplici istruzioni, senza necessità di intervento esterno.

Una volta acceduti al pannello di amministrazione si ottiene una schermata simile alla seguente:

| PrestaShop - Manuale per gli utenti – offerto da | http://www.sitiweb-bologna.com/prestashop/ |
|--------------------------------------------------|--------------------------------------------|
| restublicp manaale per gir atenti enterte at     |                                            |

| Partecipa all'avventura e-commerce con PrestaShop. la<br>migliore soluzione e-commerce al mondo. Con più di 310<br>funzioni native. PrestaShop è una soluzione completa per<br>autarti a creare un mondo di opportunità senza limiti.                                                                                                    | Atlività di questo mese<br>Vinsita<br>Engatazion                                                                                                    | 121,00 C                                                                                                    | Servizio ckerti<br>Tront un inti | Secure                                              |
|----------------------------------------------------------------------------------------------------|----------------------------------------------------------------------------------------------------|----------------------------------------------------------------------------------------------------|----------------------------------|-----------------------------------------------------|
| miglore soluzione e commerce al mondo. Con più di 310     funzioni native. PrestaShop è una soluzione completa per     autarti a creare un mondo di opportunità senza leniti.                                                                                                    | Vedla<br>Repitation                                                                                                    | 121,00 €                                                                                                    | Tread out late                   |                                                     |
| trucces native. Prestabhop e una soluzione completa per<br>alutarti a creare un mondo di opportunità senza limiti.                                                                                                    | Reprinters                                                                                                    |                                                                                                    |                                  | ,                                                   |
| Give and a read a month of obtaining terms and                                                                                                    |                                                                                                    | 3                                                                                                    | Thread at come                   | •                                                   |
|                                                                                                    | Orden                                                                                                    | 1                                                                                                    | Tonat chusi                      | 0                                                   |
|                                                                                                    | Pape malities                                                                                                    | •                                                                                                    | Tread teal                       | ,                                                   |
|                                                                                                    | Statistiche / Vendie setting                                                                                                    | anal -                                                                                                    |                                  | Intel                                               |
|                                                                                                    | 10                                                                                                    |                                                                                                    |                                  |                                                     |
| 1 16 18 18 18 18 18 18 18 18 18 18 18 18 18                                                                                                    | 25                                                                                                    |                                                                                                    |                                  |                                                     |
| Annume Samesan Annuptatio Samesan Annupta                                                                                                    |                                                                                                    |                                                                                                    |                                  |                                                     |
| and a second second second second second second second second second second second second second second second                                                                                                    | $(\Lambda)$                                                                                                    |                                                                                                    |                                  |                                                     |
|                                                                                                    | ( - /                                                                                                    |                                                                                                    |                                  |                                                     |
| 0                                                                                                    |                                                                                                    | refuera refuera r                                                                                                    | avant prime prime                | 20100-0                                             |
| Canad advantage                                                                                                    |                                                                                                    |                                                                                                    |                                  |                                                     |
|                                                                                                    | E Classie Balus                                                                                                    |                                                                                                    |                                  | Teals Active                                        |
| ebay.                                                                                                    | 5 Dollaro Lant H albo                                                                                                    | a di pagartarila sur handisa h                                                                                       | anizaria.                        | 14044 S                                             |
| shile effer a summin in ter rendler a i<br>best compressed                                                                                                    | 4 Ontenciarent in afres                                                                                                    | a di pagartantis con landica la                                                                                      | aniam .                          | \$25,864 L                                          |
|                                                                                                    | 3 Dolars Level Prepar                                                                                                    | time in carbo                                                                                                    |                                  | 9996 St.                                            |
| (orfigrations PedaStop                                                                                                    | 2 Ondaro Level III allesi                                                                                                    | a di pagartantis con bandha b                                                                                        | ecen.                            | 101.41 K                                            |
| End English dem Standard Standard                                                                                                    | 4 Costano Lever In alles                                                                                                    | a di pagantantis par bondes te                                                                                       | ancarte .                        | 405-404 (L                                          |
| ( 5 )                                                                                                    |                                                                                                    |                                                                                                    |                                  |                                                     |
| Das Usrun Postschop a sopri una punda comunità                                                                                                    |                                                                                                    |                                                                                                    |                                  |                                                     |
|                                                                                                    |                                                                                                    |                                                                                                    |                                  |                                                     |
| Balanauthian                                                                                                    |                                                                                                    |                                                                                                    |                                  |                                                     |
| Back service and the service of the service of      |                                                                                                    |                                                                                                    |                                  |                                                     |
| And the start is the results of the second of the second o | 5 Distanciones in other<br>6 Distanciones in other<br>3 Distanciones in Program<br>2 Distanciones in other<br>5 Distanciones in other<br>5 Distanciones in other | n g fodfarange om praget p<br>n g fodfarange om praget p<br>n g fodfarange om praget p<br>n g fodfarange om praget p |                                  | 146.014<br>127.014<br>127.014<br>125.424<br>125.424 |

- 1. Menu orizzontale: Da qui si accedono tutte le funzioni disponibili
- 2. Link Visualizza il mio negozio: Serve per vedere il tuo e-commerce (facciata "pubblica") su una nuova scheda del browser. Ideale per vedere i cambiamenti dopo aver fatto modifiche
- 3. Ricerca veloce: Per cercare rapidamente le schede prodotti del catalogo e altre cose ancora
- 4. Statistiche di vendita: Un colpo d'occhio su come sta andando il tuo negozio online
- 5. **Checklist di configurazione**: Lista di verifiche fatte all'istante sul buon funzionamento del negozio

#### 1.1.3 Dove si modifica cosa: concetti fondamentali

Nel menu orizzontale del back office ci sono collegamenti a tutte le sezioni che nel normale lavoro di tutti i giorni vi serve visitare: catalogo prodotti, ordini, clienti, impostazione dei costi di trasporto, eccetera.

**Principio fondamentale n.1**: ciò che non trovi nel menu è gestito da un software aggiuntivo (anche detto *modulo*). Di conseguenza tutte le funzioni un po' particolari sono personalizzabili o comunque gestibili a partire dal menu MODULI. L'unica cosa negativa di questo sistema è che, per modificare qualcosa di particolare, devi sapere quale MODULO la gestisce, scoprire questa informazione può non essere banale, ma di ciò per ora non ci preoccuperemo.

**Principio fondamentale n.2**: ciò che appare al visitatore (sito pubblico) è prodotto dinamicamente da un sistema che impagina dei contenuti da te inseriti (testi e immagini dei vari prodotti, per esempio) usando un prototipo grafico chiamato *tema* o *template*.

Da un certo punto di vista il tema può essere pensato come un vero e proprio **vestito**: se fra un anno o due vorrai rinnovare il sito basterà cambiare questo "vestito" installando e attivando un nuovo tema. L'unico aspetto negativo di questo sistema è che il "vestito" in realtà include aspetti molto funzionali come la navigazione, i messaggi, le operazioni che si possono compiere. Cambiare vestito è sempre fattibile ma per conservare le stesse funzionalità è possibile che il nuovo tema vada adattato e ciò richiede lavoro di uno specialista.

**Principio fondamentale n.3**: Conseguenza di questo sistema basato su temi e moduli è che spesso un difetto apparentemente imputabile a PrestaShop sia invece dovuto al tema utilizzato, o di uno dei moduli, o dell'interazione tra tema e moduli. Dal momento che esistono una infinità di temi e di moduli, spesso non è banale capire da cosa dipende un certo problema e risolverlo: cerca quindi, in caso di problemi, di dare sempre a chi ti assiste istruzioni precise su come riprodurre un certo comportamento che secondo te è "sbagliato", indicando anche quale sarebbe il comportamento "corretto" che ti aspetti. Questo risparmierà tempo prezioso nella messa a punto del tuo e-commerce.

### 1.2 Pagine di testo

PrestaShop prevede la gestione di pagine con contenuti istituzionali (chi siamo, termini e condizioni di vendita, consegna dei prodotti, dove siamo,...) che si possono modificare liberamente e facilmente.

Questa parte è del tutto simile a quella di un sistema di gestione contenuti (CMS), tipo Wordpress o Joomla.

**Principio fondamentale**: A differenza dei più comuni sistemi di CMS, la gestione delle pagine non include le news (blog), per questo occorre usare un modulo specifico a parte.

La gestione delle pagine di testo si accede tramite i menu di amministrazione:

Preferenze → CMS

#### 1.2.1 Come aggiungere una pagina

- Verificare di trovarsi nel back office di PrestaShop
- Menu: **Preferenze** → **CMS**

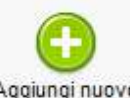

- Clic su Aggiungi Nuovo
   Aggiungi nuovo
- Davanti alla pagina del tipo che segue:

| Pagine CMS > Aggiungi nuov                                          | /0                                          |                      | Satva e anteprima | Salva e rimani | Salva | Ritorna all'elenco | Aiuto |
|---------------------------------------------------------------------|---------------------------------------------|----------------------|-------------------|----------------|-------|--------------------|-------|
| 🛞 La tua pagina CMS verrà salvata come bo                           | 228                                         |                      |                   |                |       |                    |       |
| Pagina CMS                                                          | Home 4                                      | - <b>u</b> r         |                   |                |       |                    |       |
| Aleta descrizione<br>Parole chiave                                  | Aggiungi tag                                | i i                  |                   |                |       |                    |       |
| Friendly url<br>Solo lettere e segno meno (.) sono<br>permessi<br>2 | Per agglungere Tags nel campo, scrivi qualc | cosa e premi 'Invio" |                   |                |       |                    |       |
|                                                                     | Percorso: p                                 |                      |                   |                |       |                    |       |
| * Campi obbligatori                                                 | 5                                           |                      |                   |                |       |                    |       |

Figura 3 - Gestione pagine

- 1. Inizia scrivendo il titolo della pagina.
- Scrivi il testo nello spazio bianco usando l'editor visuale. Ci sono pulsanti per la formattazione come in Word e, se non è sufficiente, è possibile utilizzare gli stili Paragrafo/Titolo 1/Titolo 2/Titolo 3 facendo apparire la seconda fila di pulsanti tramite il bottoncino (3). Chi è esperto di HTML può passare alla visualizzazione HTML usando il pulsantino "HTML"
- 4. Scegliere la pagina a cui va collegata quella che stiamo inserendo. Se si è dubbiosi, lasciare "Home"
- 5. Ricordarsi di selezionare il campo "Mostra: SI" in fondo, altrimenti la pagina verrà salvata come bozza e gli utenti non la vedranno. Cliccare "**Salva e rimani**" per salvare e pubblicare la pagina. In alternativa si può vedere come apparirà cliccando **Salva e anteprima**.

#### 1.2.2 Come modificare o cancellare una pagina

- Verificare di trovarsi nel back office di PrestaShop
- Menu: **Preferenze**  $\rightarrow$  **CMS**
- Identificare nella lista la pagina che si vuole modificare o cancellare
- **Per modificare la pagina**: cliccare l'icona modifica ( ), a questo punto ci si ritrova nella schermata di gestione pagina (vedere la sezione precedente "come aggiungere una pagina").
- Per eliminare la pagina: cliccare l'icona cestino (<sup>1</sup>). Attenzione, la cancellazione è permanente. Se desideri solo nascondere la pagina puoi disattivarla cliccando il segno di spunta verde (<sup>1</sup>) sotto la colonna Status.

#### 1.3 Gestione del catalogo prodotti

Il "piatto forte" di un sito di e-commerce è il catalogo dei prodotti. Qui impari come eseguire le operazioni più comuni.

#### 1.3.1 Come aggiungere un prodotto

• Verificare di trovarsi nel pannello di amministrazione di PrestaShop

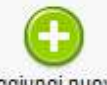

- Menu: Catalogo → Prodotti, poi Aggiungi Nuovo Aggiungi nuovo
- Le informazioni su ogni prodotto sono suddivise in schede. La prima scheda (v. figura) si chiama **Informazioni globali** (1) e si raccomanda di inserire quanto segue:

#### 1.3.1.1 Scheda prodotto: Informazioni globali

- Nome del prodotto (2). Molto importante scegliere un titolo che descriva meglio che si può il prodotto. Quindi "Occhiali donna rossi ABC123 SUPERLUX" è molto meglio di "occhiali", che non dice realmente nulla sul prodotto. Se decidete di mettere la marca ("SUPERLUX") nel nome prodotto, alla fine o all'inizio, usate questa regola in modo coerente. Stesso dicasi per il codice prodotto. Se ritenete che gli utenti facciano ricerche su Google con quel codice, mettetelo. Se invece si tratta di un vostro codice interno che non è noto ai più, non mettetelo.
- **Riferimento (3).** Codice di riferimento unico per questo articolo. Può essere sia un codice fornito dal produttore, sia un codice inventato da te, l'importante è che ci sia e che sia univoco.

Se non si riempie questo campo, alcuni comparatori prezzi (se deciderai di servirtene) potrebbero non pubblicizzare il prodotto poiché senza un codice univoco (sebbene possa essere fasullo) è impossibile confrontare il prezzo con quello di altri e-commerce.

- **Descrizione breve (4)**. E' quella che l'utente vede nelle liste prodotti e sulla scheda prodotti come prima cosa.
- **Descrizione estesa (5)**. E' facoltativa, ma se vuoi fornire dettagli descrittivi sul prodotto questo è il campo giusto per indicarli. Ricorda che le caratteristiche tecniche possono essere inserite successivamente nella scheda Caratteristiche (più sotto)

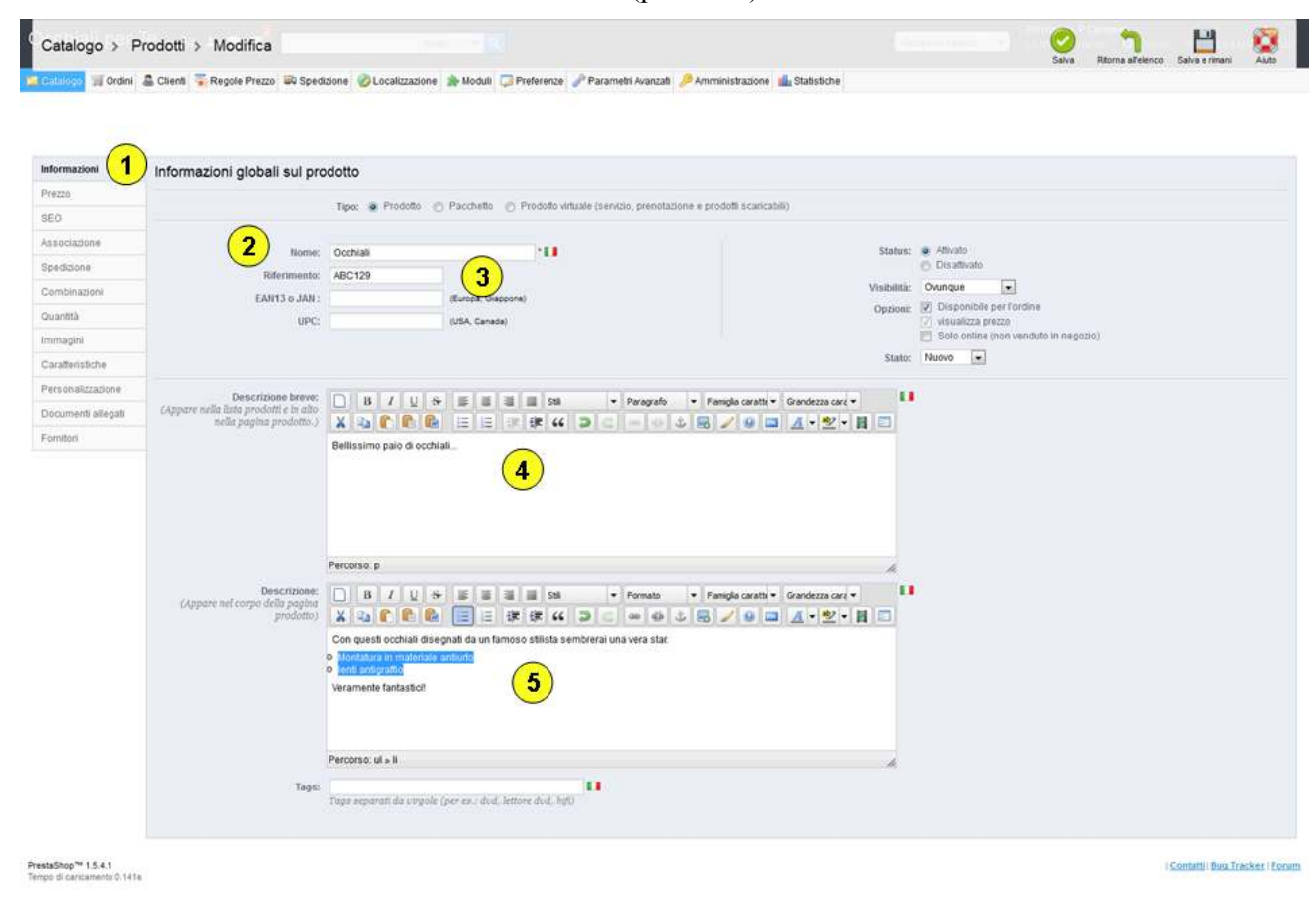

Figura 4 - Scheda prodotto - Informazioni globali

• Fai clic su Salva e rimani per salvare quanto inserito fin qui

#### 1.3.1.2 Scheda prodotto: prezzi

| Informazioni       | Prezzo prodotto                                                                                                    |
|--------------------|----------------------------------------------------------------------------------------------------|
| Prezzo             |                                                                                                    |
| SEO                | Puol inserire a scelta, il prezzo di vendita tasse escluse o incluse. La casella si adeguerà automaticamente.                 |
| Associazione       |                                                                                                    |
| Spedizione         | Prezzo di acquisto tasse escluse: 0.00 €     Il prezzo di acquisto di questo prodotto                                         |
| Combinazioni       | Prezzo di vendita tasse escluse: 190.08 €                                                                                     |
| Quantità           | Il prezzo di vendita senza tasse del prodotto                                                                                 |
| Immagini           | Regime fiscale: IT Standard Rate (21%) 💽 2 ea                                                                                 |
| Caratteristiche    | Prezzo di vendita tasse incluse: 230.00 3                                                                                     |
| Personalizzazione  | Prezzo unitario: 0.00 € da o 0.00 € da con tasse                                                                              |
| Documenti allegati | es. per Libbra                                                                                                    |
| Fornitori          | Mostra l'icona "in saldo" nella pagina del prodotto e il testo nel listino prodotti.<br>Prezzo di vendita finale: 230.00 €    |
|                    | Puol definire dei prezzi per clienti appartenenti a gruppi diversi, diverse nazioni, etc.                                     |
|                    | Regola Combinazione Valuta Nazione Gruppo Cliente Prezzo Impatto Periodo da Azion<br>(quantità) Non ci sono prezzi specifici. |
|                    | Gestione priorità                                                                                                    |

Figura 5 - Scheda prodotto: prezzo

- La sezione **prezzo** (1) e quella che controlla i prezzo del prodotto.
- La prima cosa da fare è impostare il **regime fiscale corretto** (2) per quel prodotto, di solito si sceglie "**IT standard rate**" ovvero regime fiscale standard per l'Italia: IVA 21% (governo permettendo). Puoi scegliere altre aliquote IVA, o più tardi puoi impostare eventuali eccezioni per altri paesi.

- Imposta il prezzo o nel campo "**Prezzo di vendita tasse incluse**" (3) che è il prezzo finale al privato. Se preferisci puoi usare il campo "Prezzo di vendita tasse escluse". Indipendentemente da quale campo riempi, l'altro tra i due campi viene calcolato automaticamente in tempo reale sulla scorta del regime fiscale che hai impostato per il prodotto.
- **Prezzo specifico**: Se il prodotto è in sconto non dovresti modificare il prezzo di base ma usare la sezione apposita per impostare lo sconto che vuoi applicare. In questo modo il fatto che il prodotto è in sconto risulterà ben visibile sul sito e attirerai maggiormente l'attenzione dei compratori. Nella maschera "prezzo specifico" tutti i campi sono opzionali ed è possibile fare sconti in percentuale (-40%!), in importi (-10 euro!), impostare un periodo di validità degli sconti, restringere a particolari alute, paesi, gruppi di clienti e così via.

| 💥 Cancella il nuovo prezzo specifico |                                                           |
|--------------------------------------|-----------------------------------------------------------|
| Per:                                 | Tutte le valute v > Tutte le nazioni v > Tutti i gruppi v |
| Cliente:                             | Tutti i clienti                                           |
| Disponibile da:                      | fino al                                                   |
| A partire da                         | 1 unità                                                   |
| Prezzo prodotto (tasse escl.)        | 190.08 €                                                  |
| Lascia il prezzo base:               |                                                           |
| Applica uno sconto di:               | 40.00 Percentuale                                         |
|                                      | Lo sconto è applicato dopo le tasse                       |

Figura 6 - Impostazione di un prezzo specifico (sconto 40%)

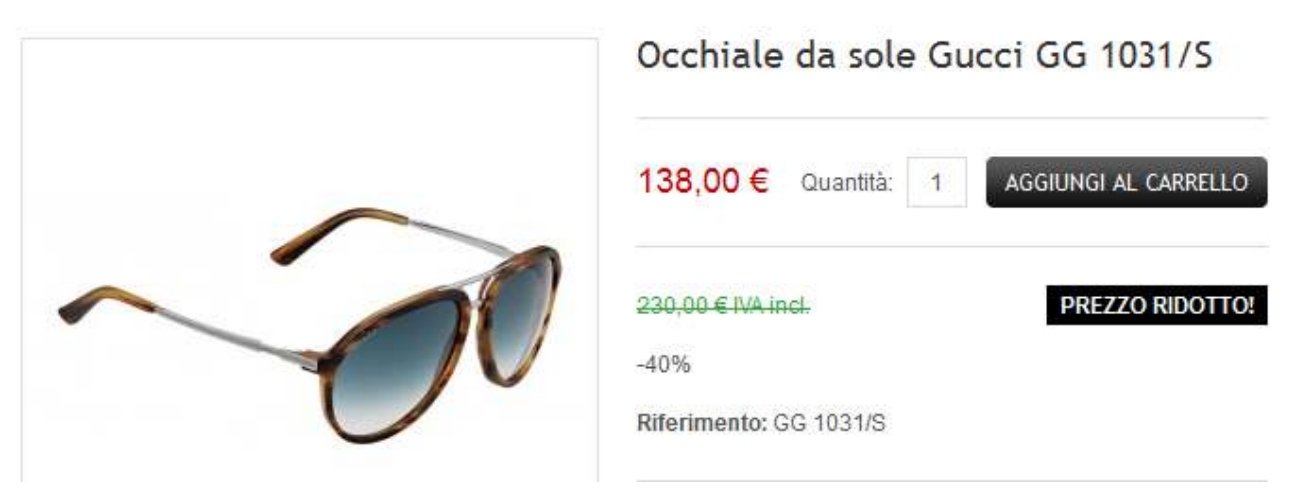

Figura 7 - Risultato finale dell'applicazione di prezzo specifico (sconto 40%)

• Fai clic su Salva e rimani per salvare quanto inserito fin qui

Ricorda sempre che come questi prezzi promozionali vengono pubblicizzati sul sito dipende dal tema specifico. Se pensi che le promozioni siano mostrate in un modo che non è abbastanza efficace, chiedi al tuo sviluppatore di adattare il tema secondo le tue indicazioni.

#### Q Catalogo > Prodotti > Modifica cella questo pro a all'elenco (Occhiale da sole Gucci GG 1031/S) Informationi Aggiungi una nuova immagine al prodotto Prezzo SED 2 File: Carica una immagine Associatione Formato: JPG, GIF, PNG, Dimensione del file: 8,00 MB max. Spedizione Combinazioni Posizione Immagine di copertina Azione Immaging Ouantità 1 3 Immagini 5 4 Caratteristiche Personalizzazione 2 6 Document allegat Fornitori

#### 1.3.1.3 Scheda prodotto: immagini

Figura 8 - Scheda prodotto - immagini

- La sezione **immagini** (1) è dove puoi caricare l'immagine che rappresenta il prodotto, più altre immagini addizionali.
- Clicca su (2) Carica una immagine per caricare una immagine presente sul tuo computer.
- La prima immagine diventa automaticamente quella rappresentativa ("immagine di copertina"). Se hai caricato più immagine puoi selezionare la più rappresentativa attivando il segno di spunta verde nell colonna corrispondente ( ).
- L'ordine delle immagini è solitamente rispettato nella visualizzazione sul sito. Ordina perciò le immagine come vuoi trascinandole su o giù. Il mouse va posizionato nel punto (3) in figura
- Fai clic su Salva e rimani per salvare quanto inserito fin qui

#### 1.3.1.4 Scheda prodotto: Associazione

In questa scheda di importanza fondamentale **stabilisci in quale categoria di prodotti va collocato** l'oggetto in vendita.

- Oltre a una categoria di default è possibile indicare altre categorie sotto le quali l'oggetto apparirà (utilizzare questa possibilità il minimo indispensabile, Google non ama le ripetizioni sui siti)
- In fondo alla pagina si trova una tendina da cui è possibile scegliere il Produttore (marca o brand), che può essere eventualmente creato al volo. Si consiglia di impostare sempre il produttore in quanto i vari servizi di aggregazione offerte (se li usate) spesso richiedono questa informazione.
- Le categorie possono essere create "al volo" usando il pulsante "Crea una nuova categoria" ma è bene strutturare l'albero delle categorie prima, una volta per tutte, usando il menu: Catalogo → Categorie

#### Principio fondamentale: la vetrina

Molti temi prevedono una sorta di "vetrina" in homepage. Per mettere gli oggetti nella vetrina della homepage occorre usare questa sezione e mettere la spunta sulla categoria "Home" che però non dovrebbe mai essere la categoria di default.

• Fai clic su Salva e rimani per salvare quanto inserito fin qui.

#### 1.3.1.5 Scheda prodotto: caratteristiche

Se vendi prodotti di tecnologia o comunque se vuoi che i tuoi prodotti abbiano caratteristiche confrontabili, puoi utilizzare questa sezione che è comunque facoltativa.

Devi prima di tutto chiederti quali caratteristiche hanno i tuoi prodotti (capienza memoria? Lunghezza/altezza/profondità? Colore?). Una volta che queste caratteristiche saranno state censite nel tuo Prestashop potrai inserire i dati di quelle che si applicano allo specifico prodotto e ottenere informazioni tecniche dettagliate e, se lo usi, la funzione comparazione.

| (Occhiale da s    | ole Gucci GG 1031/S)                                                                                                |                                                                                                    |                                    |
|-------------------|----------------------------------------------------------------------------------------------------|----------------------------------------------------------------------------------------------------|------------------------------------|
| nformazioni       | Assegna caratteristiche a que                                                                                       | sto prodotto:                                                                                                    |                                    |
| Prezzo            |                                                                                                    | •                                                                                                    |                                    |
| EO                | <ul> <li>Puoi specificare un valore per ogni caratter</li> <li>Puoi impostare un valore specifico oppure</li> </ul> | istica rilevante su questo prodotto, i campi vuoti non saran<br>selezionare tra i valori predefiniti esistenti che hai precede | no mostrati.<br>ntemente aggiunto. |
| ssociazione       |                                                                                                    |                                                                                                    |                                    |
| pedizione         | Caratteristica                                                                                                    | Valore prefefinito                                                                                                    | <u>o</u> Valore personalizzato     |
| Combinazioni      | Calibro                                                                                                    | ND -                                                                                                    |                                    |
| uantità           |                                                                                                    | Prima aggiungi un valore predefinito                                                                                           |                                    |
| mmagini           | Peso                                                                                                    | ND -                                                                                                    |                                    |
| aratteristiche    |                                                                                                    | ND                                                                                                    |                                    |
| ersonalizzazione  | Ponte                                                                                                    | Prima aggiungi un valore predefinito                                                                                           |                                    |
| ocumenti allegati | Acto                                                                                                    | ND -                                                                                                    |                                    |
| ornitori          |                                                                                                    | Prima aggiungi un valore predefinito                                                                                           |                                    |
|                   | Materiale                                                                                                    |                                                                                                    |                                    |

Figura 9 - scheda Prodotto - caratteristiche

- **Inserisci i valori per le caratteristiche** che sono state censite (quelle che si applicano al prodotto!)
- Clicca su Aggiungi una nuova caratteristica per censire una nuova caratteristica. ٠
- Fai clic su Salva e rimani per salvare quanto inserito fin qui •

#### 1.3.2 Come modificare o cancellare un prodotto

- 1 Verificare di trovarsi nel pannello di amministrazione di PrestaShop
- 2 Menu: Catalogo → Prodotti
- Facendo clic su "Filtra per categoria" puoi visualizzare solo i prodotti di una specifica categoria. 3 Volendo è possibile fare una ricerca per parte del nome scrivendo nella casella "nome" e cliccando "FILTRO"
- Per modificare il prodotto, fare clic sul nome o sull'icona modifica. 4
- Per cancellare un prodotto: cliccare l'icona cestino ( 🗐 ). Attenzione, la cancellazione è 5 permanente. Se desideri solo nascondere il prodotto puoi disattivarlo cliccando il segno di spunta verde ( 💙 ) sotto la colonna Status.

Vedere la sezione "Come inserire un prodotto" per una spiegazione sulle varie informazioni da 6 inserire

#### 1.4 Gestione degli ordini

Questa sezione sarà disponibile in una prossima versione di questo manuale

#### 1.5 Problemi comuni e soluzioni

I problemi che comunemente si possono incontrare gestendo i contenuti con PrestaShop sono quelli sotto elencati, per ognuno è indicata una procedura per risolverli.

#### 1.5.1 Inserire/rimuovere un collegamento ipertestuale

Si fa direttamente nell'editor visuale **selezionando** una parola o una immagine che fungerà da pulsante **e poi cliccando** uno dei due pulsanti:

| 9 | È |
|---|---|
|---|---|

Il primo inserisce il link, il secondo lo elimina.

#### 1.5.2 Inserire una imagine all'interno di un testo

Spesso si vorrebbe inserire una immagine e redimensionarla, come anche allinearla sul margine sinistro o destro, in modo che il testo vi fluisca attorno.

*NB*: Non confondere questa operazione con quella per associare immagini ai prodotti, già descritta in 1.3.

#### Soluzione

- A. Accertarsi di trovarsi nell'editor visuale
- B. Cliccare sull'icona Inserisci/Modifica immagine (
- C. Appare la seguente finestra pop-up:

| 110                      | Inserisci/modifica immagine |
|--------------------------|-----------------------------|
| Generale Aspetto         | Avanzate                    |
| Generale<br>URL immagine |                             |
| Descrizione immagine     | Sfoglia                     |
| Anteprima                |                             |
|                          |                             |
|                          |                             |
|                          |                             |
|                          |                             |
|                          | ]                           |
|                          |                             |
| Inserisci Ann            | ulla                        |

Figura 10 - Inserimento immagine in un testo

• Cliccare l'icona Sfoglia, poi clicca sul pulsantino Upload.

|             |                |        | Close |
|-------------|----------------|--------|-------|
|             | File Upload    | FormO  |       |
| Select File | Sfoglia 30.jpg | Upload | 0 0   |
|             |                |        |       |
|             |                |        |       |
|             |                |        |       |
|             |                |        |       |
|             |                |        |       |
|             |                |        |       |

Figura 11 - Caricamento immagine - file upload form

• A questo punto siete nella finestra del sistema di caricamento file ("File Upload Form", in figura). Fai clic su Sfoglia per cercare l'immagine da inserire sul tuo computer, e poi clicca su UPLOAD per iniziare il trasferimento dell'immagine verso il server. Non ti aspettare particolari messaggi ma nota che a un certo punto le freccine sulla destra smettono di ruotare. A questo punto il caricamento è finito e clicca CLOSE.

| View In:  Details Thumbhails                                                                                                    | C Refresh | 🔆 Select All 🥥 Dele | ete 🤞 Cut 🗋 Copy | 🖺 Paste 🜉 New Folder 🍙 Upload 🚯 Infi |
|----------------------------------------------------------------------------------------------------|-----------|---------------------|------------------|--------------------------------------|
| File Information:                                                                                                    | 1/1 (1) 1 | )isplay 10 💌 items  | per page 🍠       |                                      |
| Name: 30.jpg<br>Created: 23/Jul/2013 14:43:46                                                                                                    | *         | Name                | Size             | Modified At                          |
| Modified: 23/Jul/2013 14:43:46                                                                                                    | 🗖 🔁       | index.php           | 1.2 KB           | 07/Jun/2013 09:16:19                 |
| File Type: Image                                                                                                    | V 👳       | 30.jpg              | 103.3 KB         | 23/Jul/2013 14:43:46                 |
| V3*         Full/Partial File Name:         Look in:         Root Folder         File Modified Time(Range):         File Modified Time(Range):         Search Recursively:         Yes @ No         Close         Search Now |           |                     |                  |                                      |

Figura 12 - inserimento immagine - quasi fatto

• Sei di nuovo nella finestra principale che mostra il contenuto del server. Nota che la tua immagine è ora lì assieme alle altre (la riconoscerai dal nome). Metti la spunta accanto al nome e fai clic sul pulsantino [SELECT]

| Generale Aspet            | Inserisci/modifica immag<br>to Avanzate A destra | lorem insum.                                                                                       | ] |
|---------------------------|--------------------------------------------------|----------------------------------------------------------------------------------------------------|---|
| Dimensioni                | 700 × 1311 px                                    | Dolor sit amet,<br>consectetuer<br>adipiscing<br>loreum ipsum edipiscing<br>elit, sed diam popummy |   |
| Spaziatura<br>verticale   |                                                  | nibh euismod tincidunt<br>ut laoreet dolore magna                                                  |   |
| Spaziatura<br>orizzontale |                                                  | aliquam erat<br>volutpat.Loreum ipsum<br>edipiscing elit, sed diam                                 |   |
| Bordo                     |                                                  | nonummy nibh euismod                                                                               | 1 |
| Classe                    | Non impostato                                    | •                                                                                                  |   |
| Stile                     | float: right;                                    |                                                                                                    |   |
|                           |                                                  |                                                                                                    |   |
| Inserisci                 | Annulla                                          |                                                                                                    |   |

Figura 13 - Impostazione dell'aspetto

• Ora prima di cliccare inserisci (ma puoi anche farlo dopo) clicca sulla linguetta **Aspetto** e, molto importante, scegli il tipo di **allineamento**: a destra, a sinistra, centrato. Le dimensioni

dell'immagine sono in pixel e puoi sia impostarle da qui sia nell'edito visuale, trascinando gli angoli dell'immagine con il mouse.

- Clicca quindi Inserisci per inserire l'immagine nell'editor visuale e terminare l'operazione.
- Per modificare l'aspetto a altro, puoi sempre "riaprire" questa finestra facendo doppio clic sull'immagine stessa, quando ti trovi nell'editor visuale.

#### 1.5.3 Contenuti incollati da MS Word o PDF

E' pratica diffusa far circolare i contenuti (specialmente cataloghi) in documenti Word o PDF e da lì copia-incollarli nell'editor visuale. Così facendo, però, la formattazione del testo rimane spesso attaccata al testo stesso assieme ad altri incomprensibili codici HTML proprietari.

Questo è uno dei più classici errori "da principiante" e può causare problemi in visualizzazione sulla pagina finita che sono difficilmente sanabili. La casistica di ciò che può succedere varia da testi con font improbabili e aspetto disordinato a vere e proprie parti disallineate o mancanti della pagina.

#### Soluzioni possibili (incollando il testo)

1. Invece di incollare con il solito "Incolla" provare a usare il pulsante "Incolla da Word" oppure

l'altro "Incolla come testo". Entrambi si trovano tra i pulsanti dell'editor visuale:

2. Provare a passare alla visualizzazione HTML, incollare lì, poi tornare all'editor visuale e riformattare il testo. E' più laborioso, ma funziona.

#### Soluzione possibile (quando ormai il danno è fatto)

3. Trasferisci il testo tramite copia incolla prima verso, e poi da un editor di testo puro come "blocco note" di Windows

#### Raccomandazione

Abituati a lavorare direttamente in PrestaShop. Eventualmente allunga la finestra dell'editor trascinando col mouse l'angolo in basso a destra fino a una dimensione che consenta di lavorare agevolmente.

#### 1.6 Credits

Questo manuale è stato prodotto da:

Cristiano Leoni http://www.sitiweb-bologna.com/

e viene distribuito gratuitamente con <u>licenza FDL</u>

Se l'avete trovato utile, la cosa migliore che potete fare per restituire il favore e incoraggiare la produzione di altro materiale di questo tipo è cliccare il pulsante [MI PIACE] che trovate sulla mia pagina Facebook:

http://www.facebook.com/sitiweb.bologna

otterrete così la possibilità di interagire ed essere informati quando future risorse saranno disponibili.